## **TUTORIAL #DAKWAHKIT**

## CARA MENGAKTIFKAN TWO-STEP VERIFICATION

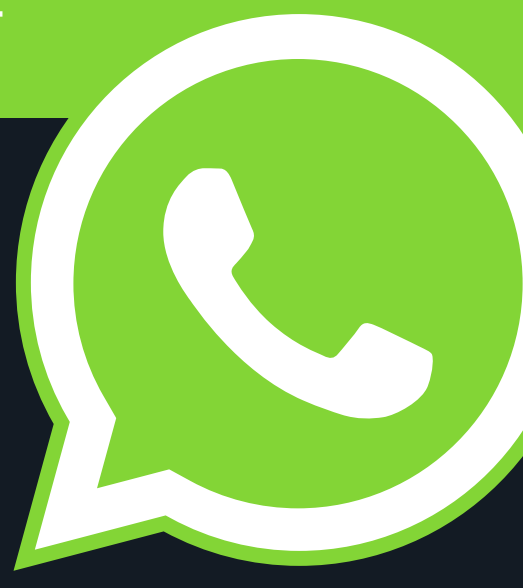

Two-Step Verification (Verifikasi 2 Langkah) adalah sistem keamanan tambahan pada aplikasi WhatsApp untuk menghindari upaya pembajakan akun.

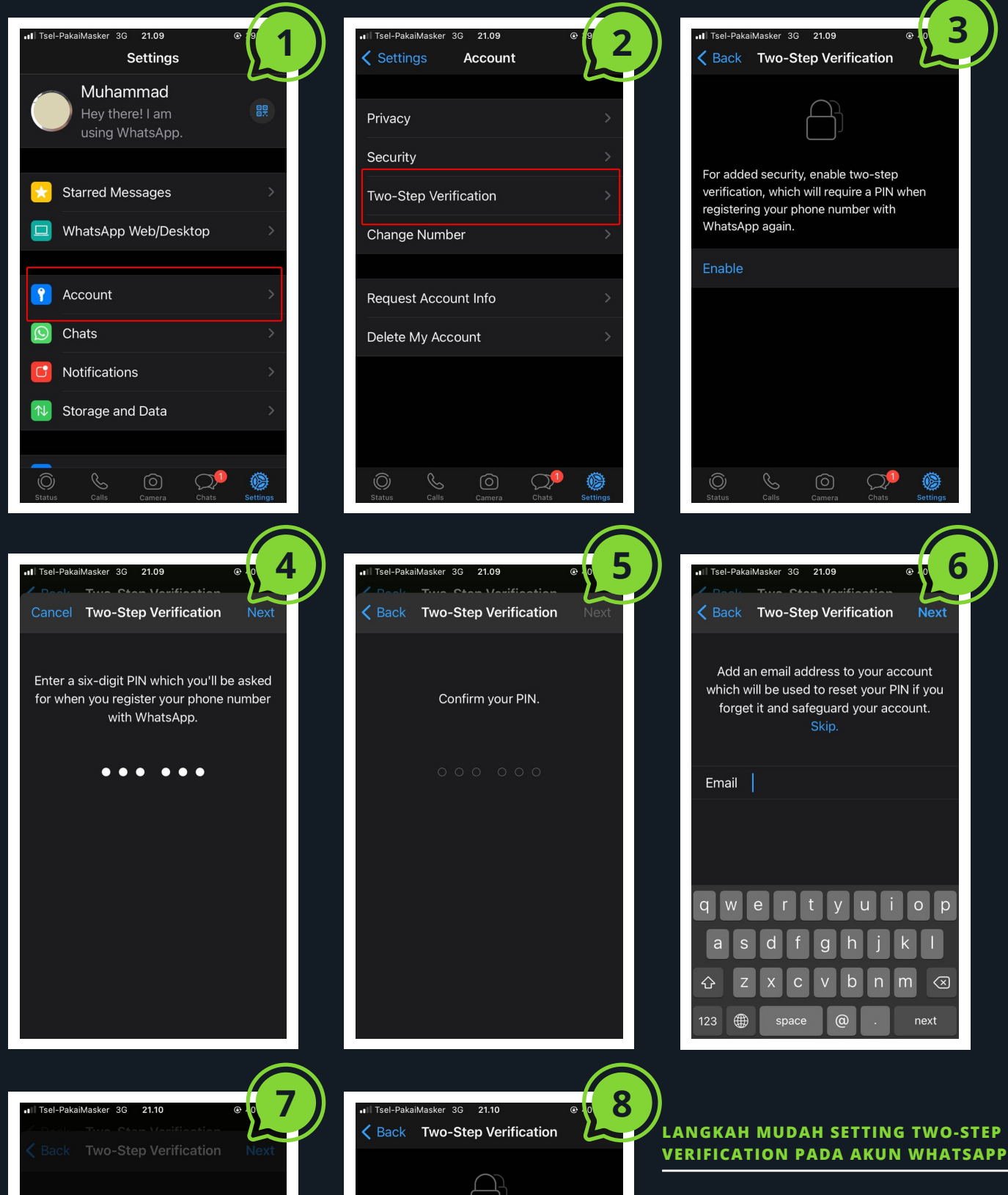

Add an email address to your account which will be used to reset your PIN if you forget it and safeguard your account.

| Email                                                                                                    |
|----------------------------------------------------------------------------------------------------|
|                                                                                                    |
|                                                                                                    |
| If you don't add an email address and you<br>forget your PIN, you won't be able to register<br>your phone number with WhatsApp. |
| Skip Email                                                                                                    |
| Cancel                                                                                                    |

| Two-step verification is enabled. You'll need<br>to enter your PIN when registering your<br>phone number with WhatsApp again. |
|----------------------------------------------------------------------------------------------------|
| Disable                                                                                                    |
| Change PIN                                                                                                    |
| Add Email Address                                                                                                    |
|                                                                                                    |
|                                                                                                    |
|                                                                                                    |
| Status Calls Camera Chats Settings                                                                                            |

- Pilih Pengaturan ⇒ Akun (Settings ⇒ Account),
- Tekan Two-step verification,Tekan
  "Aktifkan",
- Anda akan diminta untuk memasukkan PIN berupa angka sepanjang 6 digit,
- Anda akan diminta mengonfirmasi PIN yang baru saja Anda masukkan,
- Anda bisa menambahkan email untuk kontak darurat ketika Anda lupa PIN Anda.

## WWW.DAKWAH.ID